# Інструкція щодо самостійної реєстрації СТУДЕНТІВ в СДН ДТЕУ

Вхід до СДН проходить через Ваш профіль в Офісі 365

Записи, що не задовольняють вимоги інстукції будуть видалятися.

Вхід до СДН базується на корпоративній пошті. Необхідно на одній сторінці браузера відкрити корпоративну пошту, а на іншій - СДН

## Крок 1

Натиснути посилання "Увійти"

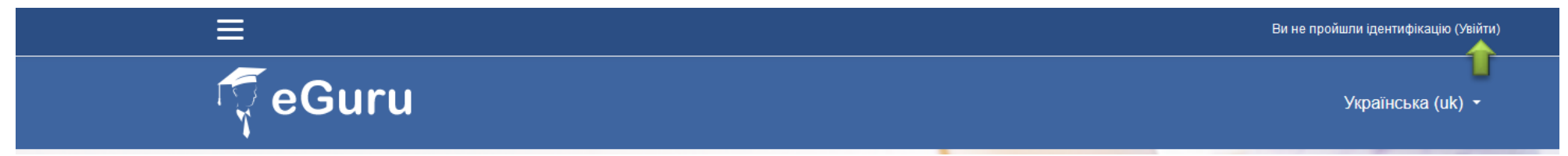

### Крок 2

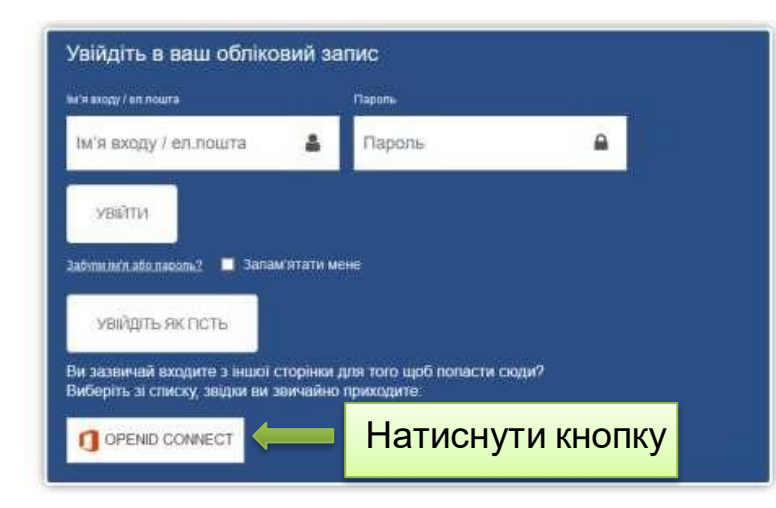

### Крок 3

При першому вході з'явиться запит на введення особистих даних для завершення реєстрації (обов'язково)

Необхідно в реєстраційній картці вказати своє прізвище та ім'я

### Крок 4

#### Після введення інформації:

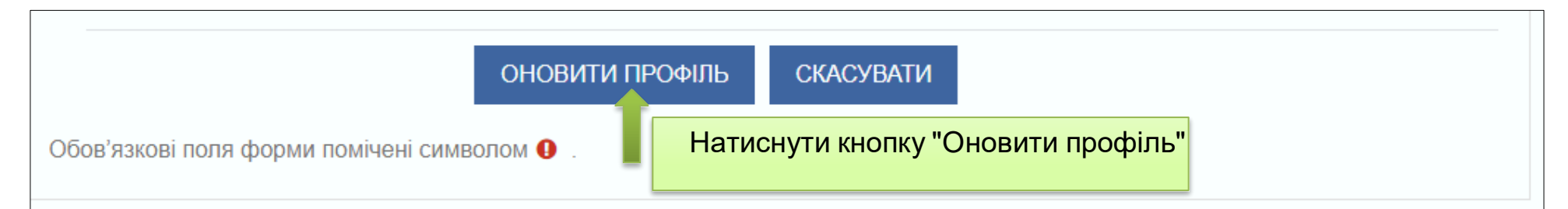

#### Примітка: при наступному вході користуватися лише кнопкою "OPENID CONNECT"

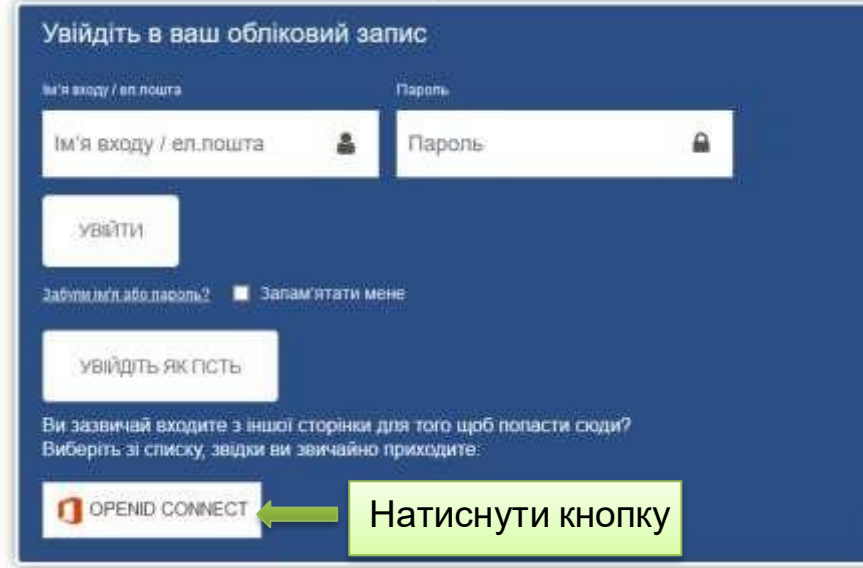